# **CENTRELLA**<sup>®</sup> **SMART+ BED TIPS**

## **GRAPHICAL CAREGIVER INTERFACE (GCI)® TOUCHSCREEN**

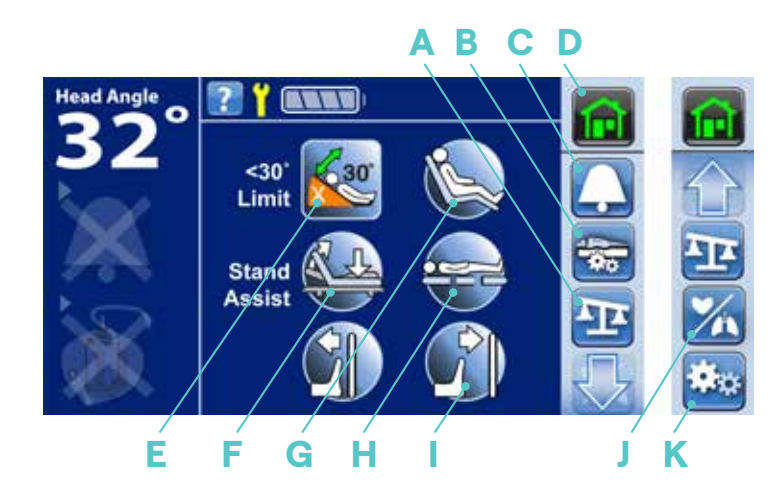

### Controls

- A Scale
- B Air Mattress Controls\*
- С **Bed Exit Alarm**
- D Home Button
- Е <30° Head-of-Bed Angle Limit
- F Stand Assist
- G Dining Chair<sup>®</sup> Function
- H Bed Flat Position
- FlexAfoot<sup>™</sup> Feature Т
- J Heart Rate/Respiratory Rate Monitoring\*
- K Settings/Preferences

## **CENTRELLA BED EXIT ALERT SYSTEM**

Three sensitivity settings:

- Changes Position
- Moves Towards the Edge
- Has Left the Bed
- To turn on the bed exit alert:
- Select the Bell icon in the Navigation Menu of the

### Weighing the Patient:

- Select the Scale button on the Navigation Menu on the GCI touchscreen.
- Select Weigh and follow the on screen instructions then select Continue.
- Select Save to save the patient's weight. You will hear a single beep confirming the weight has been saved.

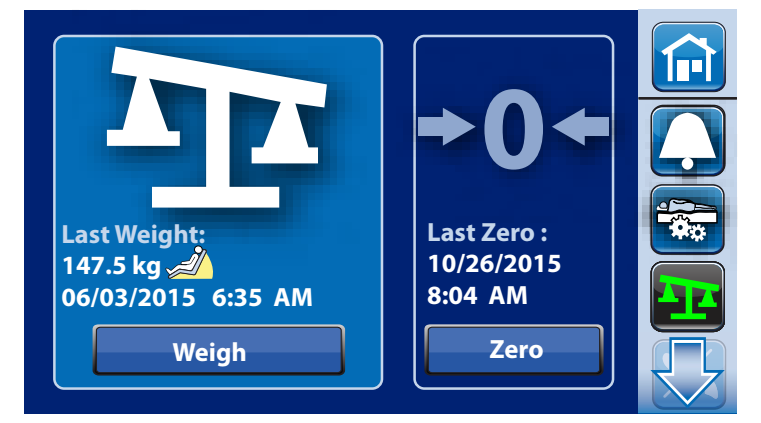

## **STAND ASSIST**

## **To Activate Stand Assist:**

- Select the Stand Assist icon on the home screen of the GCI touchscreen.
- Select and hold the Stand Assist control until the legs are flat and the head is at the desired angle.
- One-button simultaneously levels legs to a flat positions and raises the head-of-bed to position the patient safely.

### Note:

If equipped with a Centrella<sup>®</sup> max powered air surface, the seat section of the bed will automatically inflate to provide more support for the patient.

## **Pro Tip:**

 Teach your patients to use Stand Assist on their patient pendant\*. Non-fall risk patients can use this on their own and fall-risk patients can use this proactively before you get bedside. \*Patient pendants are an optional feature.

## FOLEY POSITION LIMIT

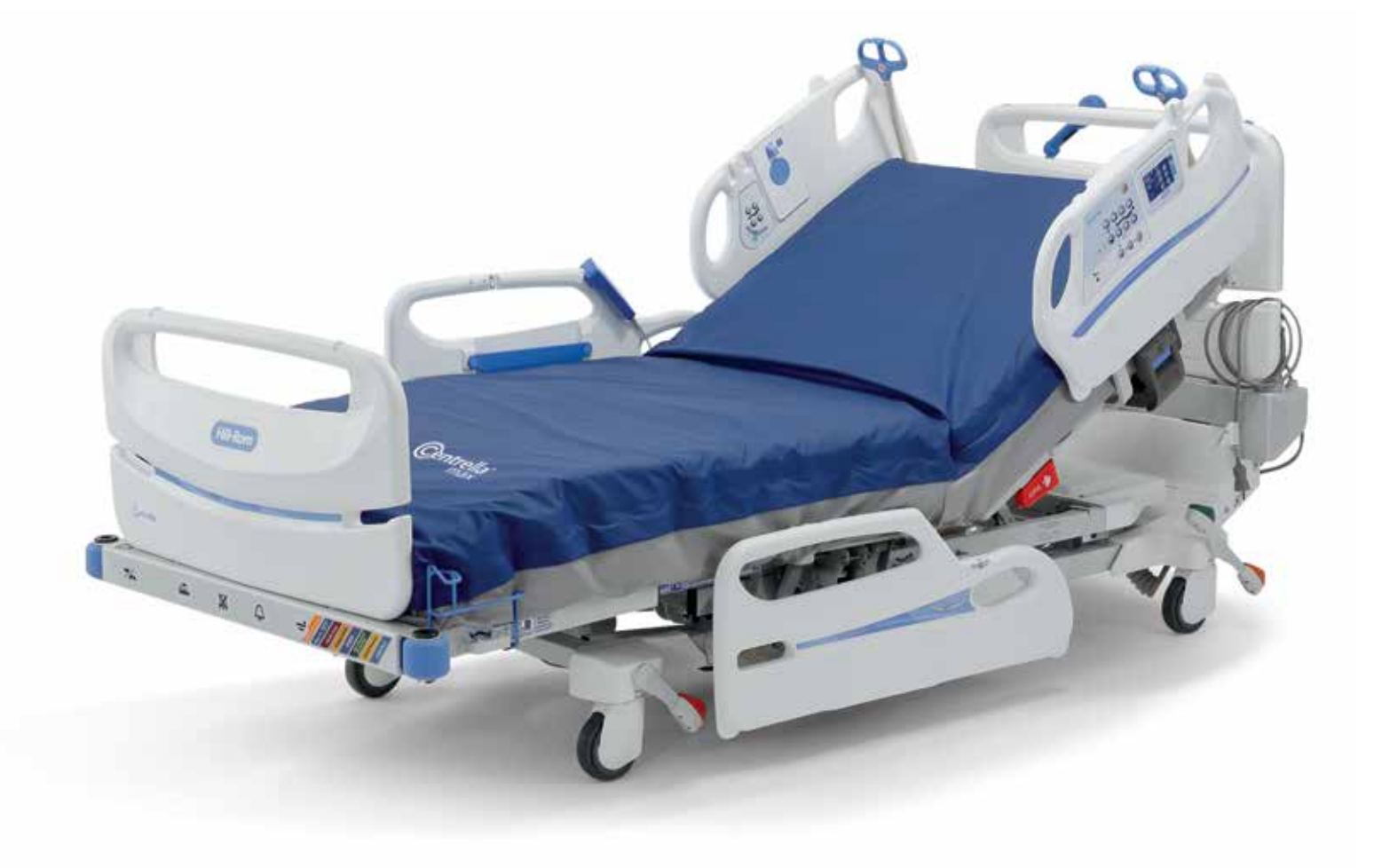

## **AUDIBLE ALERTS**

### **Two Types of Audible Alerts:**

- Single Beep: Activity was performed successfully (i.e., when the bed reaches the lowest position).
- Triple Beep: Attention is needed; look at the message on the GCI Touchscreen for more information (i.e., when you attempt to use control that is locked-out).

## SIDERAIL PROTOCOL **STATUS**

### **To Adjust Siderail Protocol:**

- Select the Setting Menu control on the Navigation Menu of the home screen and select the Bed Features control.
- Select Rail Protocol and configure rail protocol followed by your facility and select Accept.
- The siderail protocol is reset to facility default when when the bed is zeroed for New Patient.

## Note:

 The siderail protocol is based on your facility's policy.

| <b>Current Patient Siderail Protocol</b> |         |      |    |  |
|------------------------------------------|---------|------|----|--|
| Head Rails                               | 2 Rails | Down | Up |  |
|                                          | 1 Rail  |      | Up |  |

## INTELLIDRIVE® POWERED **TRANSPORT\***

- **To Activate IntelliDrive® Powered Transport:**
- Unplug the power cord and set the brake pedal to Steer (green pedal down).
- As the drive wheel lowers, the indicator on the Transport Pod flashes green. When the wheel has lowered completely, the indicator turns solid green and a single beep will sound.
- Select down on one of the black enable switches on the underside of the blue push handles. Apply pressure to the handles to move the bed either forward or backward.
- **To Deactivate IntelliDrive® Powered Transport:**
- Set to Brake or Neutral, or plug the bed into power.

## **AIR MATTRESS CONTROLS\***

## **Three Mattress Modes:**

- Normal Mode: Provides continuous full-body pressure redistribution for patients.
- Max Inflate Mode: Maximizes firmness of the surface, for 15 minutes, to assist in patient handling and repositioning.
- Turn Assist: Helps the caregiver turn the patient to the left or right. This can be used for procedures such as patient positioning and linen changes.

#### **Navigate to Different Mattress Modes:**

- GCI touchscreen
- Select the appropriate setting for your patient.
- Listen for a single beep and look for the Bed Exit On
- icon indicating the system is armed. Silence the Bed Exit Alert System without deactivating the system.
- Select the silence button on the GCI or yellow silence button on siderail. The alarm will re-arm automatically, once patient is back in bed.

## ñ. Stand Assis Ŧ

## **SCALE OPERATIONS**

#### **Zeroing the Scale:**

- Select the Scale icon on the Navigation Menu of the GCI touchscreen.
- Select Zero. Select "New Patient" or "Re-Zero" for same patient.

#### **New Patient Zero:**

- Clears previous patient weight history
- Zeros the scale
- Resets bed to facility's default settings

#### **Re-Zero:**

- Keeps patient weight history and bed settings customized for that patient.
- Zeros the scale

**Hillrom** 

The Foley Position Bag Holders can be found at the foot-end of each side of the bed.

#### To Turn the Foley Position Limit On and Off:

- Select the Setting Menu control on the Navigation Menu of the home screen and select the Bed Features control.
- Select Off or ON, and Accept to lock in the new setting.

### Note:

A Foley Position Limit indicator will display on the screen, when activated.

| Settings/Preferences |                 |   |
|----------------------|-----------------|---|
| Bed Features         | Bed Info        |   |
| Brightness           | Bed Service     |   |
| Foley Limit          | Service Connect | P |
|                      |                 |   |
|                      |                 |   |

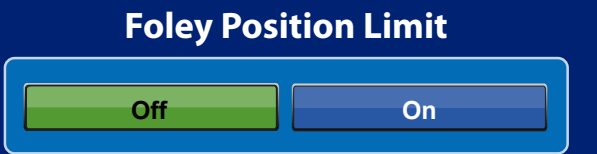

**Reduces the likelihood of drainage bags** touching the ground by limiting foot down and Reverse Trendelenburg.

Accept

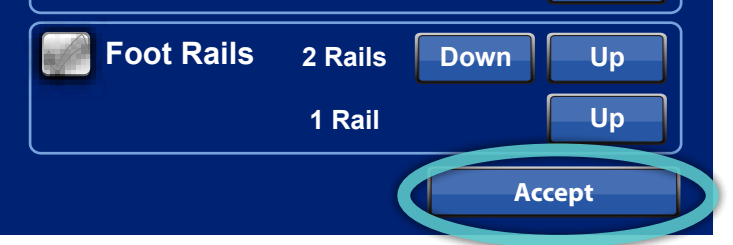

## SAFEVIEW®+ SYSTEM

## **Siderail Protocol:**

- Green = Number of siderails up is equal to, or more than, set protocol
- Flashing Amber = Fewer siderails up than set protocol

## **Bed In Lowest Position Status:**

- Green = In lowest position
- Flashing Amber = NOT in lowest position
- **Bed Exit Status:**
- Green = Bed Exit is ON
- Green = HR/RR monitoring is on and measurements are within the set thresholds
- Flashing Amber = HR/RR measurement is outside

## WatchCare

- Green = Re
- incontinen

## Select the patient mattress icon.

Select the most appropriate setting for your patient.

#### Note:

For proper operation, there must be a minimum of 32 kgs (70 lbs) on the surface.

## **Pro Tip:**

Press and hold Adjust Bed Button to adjust the head-of-bed, knees and foot angle to the required position.

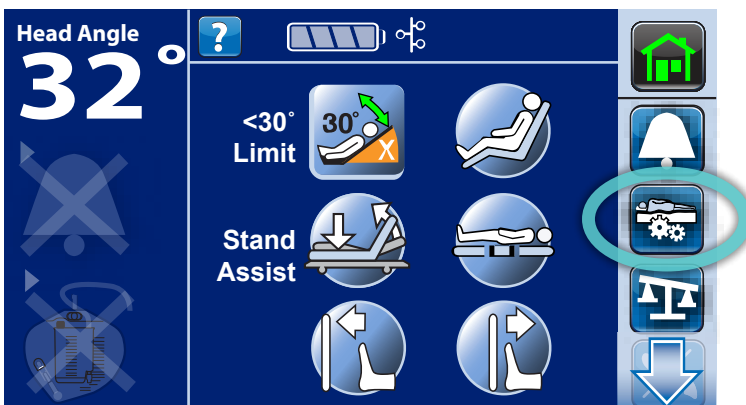

| Air Mattress Controls |             |  |
|-----------------------|-------------|--|
| Normal                | Max Inflate |  |
| Right Turn            | Comfort     |  |

## **Not in Required Position**

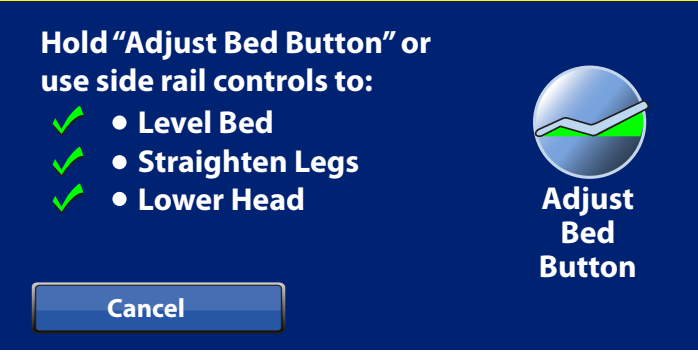

## \*Optional Feature

## Learn more at **hillrom.com**.

Cancel

FOR DETAILED WARNING AND CAUTION STATEMENTS, AND OPERATING INSTRUCTIONS, REFER TO THE CENTRELLA® BED USER MANUAL (193587).

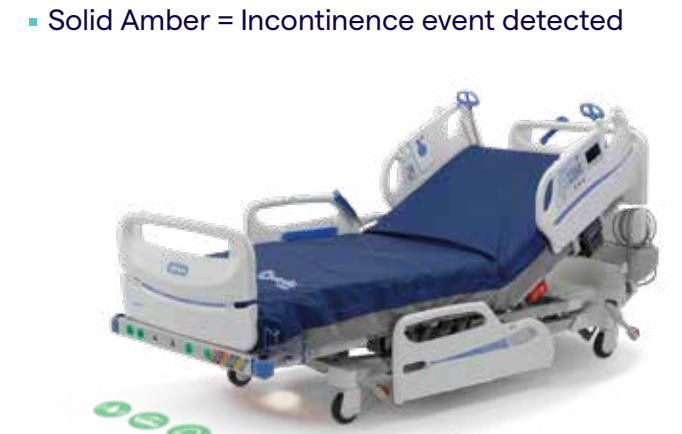

Flashing Amber = Bed Exit ALERTING Solid Amber = Bed Exit SILENCED Blue = Bed Exit is OFF **Heart/Respiratory Rate Status\*:** 

(((0))

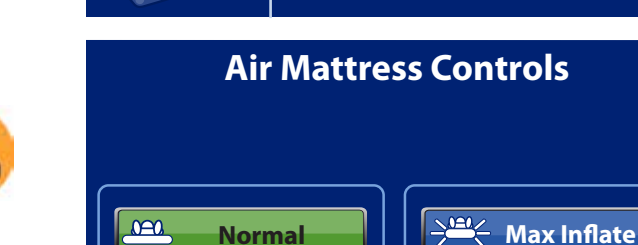